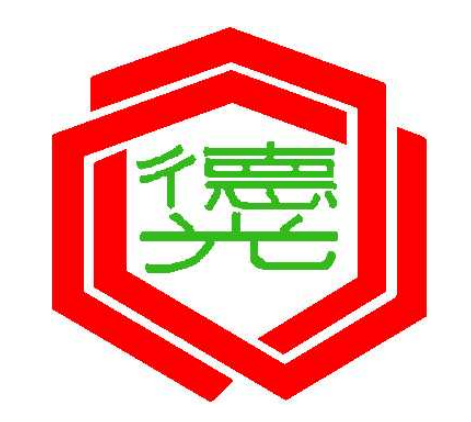

## 2024德光盃 德光中學MyET英語口說大賽 【高一(含高二)組】

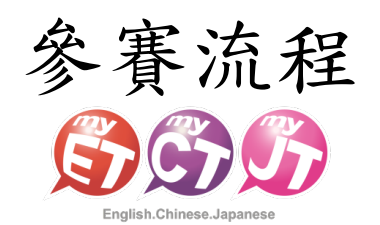

### Step 1:下載/開啟MyET軟體

- 請掃描下方比賽專屬QR code或點選比賽連結。
- 已經安裝MyET軟體,會直接開啟MyET進入比賽頁面。
- 若還未安裝MyET軟體,會先帶你進入Apple Store/Google Play下載安裝最新版MyET APP。

\*請務必在比賽前確認已安裝最新版MyET APP。

高一(含高二)組

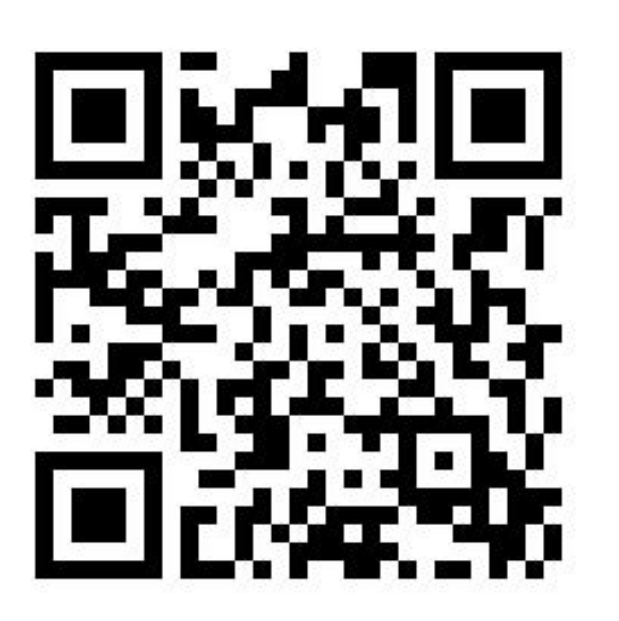

https://llabs.app.link/TWN-LLabs\_SC1520

### Step 2:確認比賽伺服器入口

- 開啟MyET後,檢查是否登入正確比賽所屬伺服器入口「台灣伺服器」。
- 若沒有,電腦請點選左上角 🏠 伺服器列表;手機請點選「個人」→「伺服器」,找到「台灣伺服器」。

服務與支援

更新情報

作業

忘記密碼?

| a English chinese se                                                                                                    | apanese         |                                                                                                    |                       |
|----------------------------------------------------------------------------------------------------|-----------------|----------------------------------------------------------------------------------------------------|-----------------------|
| 00                                                                                                    | 77              | <b>S</b>                                                                                                    |                       |
|                                                                                                    |                 |                                                                                                    |                       |
|                                                                                                    |                 |                                                                                                    |                       |
| $\equiv$                                                                                                    |                 | 6                                                                                                    | 3                     |
|                                                                                                    |                 |                                                                                                    | ] 1                   |
|                                                                                                    |                 | (C)                                                                                                    | ) i                   |
|                                                                                                    |                 | (i                                                                                                    |                       |
|                                                                                                    |                 |                                                                                                    |                       |
| <                                                                                                    | 請選擇登入伺服器        |                                                                                                    | ]                     |
| ★<br>清輸人向股週代碼: ●                                                                                                    | 請選擇登入伺服器        | <u>&gt;</u>                                                                                                    |                       |
| ★<br>済輸入何度選代碼: ●<br>何憲選代碼                                                                                                    | 請選擇登入伺服器        |                                                                                                    | ) :<br>) !            |
| ★ 清輸入伺服選代碼: ⑦ 伺服器代碼                                                                                                    | 請選擇登入伺服器        | <ul> <li></li> <li></li> <li><!--</td--><td></td></li></ul>                    |                       |
| ★ 請輸入伺服選代碼:  ① ① ① ⑦ ⑦ < | <b>請選擇登入伺服器</b> | <ul> <li></li> <li></li> <li><!--</td--><td></td></li></ul>                    |                       |
| ★ 法結人何聚選代碼: ● 何服選代碼 公案何販賞 公案何販賞 台灣伺服器 中国服务器                                                                                                    | 請選擇登入伺服器        | <ul> <li></li> <li></li> <li><!--</td--><td>〕<br/>」<br/>」<br/>」</td></li></ul> | 〕<br>」<br>」<br>」      |
| ★ 法総人伺服選代碼:  何服選代碼 公案伺服書 台灣伺服器 中国服务器 日本 サーパー                                                                                                    | 請選擇登入伺服器        | ● ● ● ● ● ● ● ● ● ● ● ● ● ● ● ● ● ● ●                                                                                                    | 」<br>)<br>)<br>)<br>) |

| 個人     | <           | 請選擇登入伺服器        |
|--------|-------------|-----------------|
|        |             | 請輸入伺服器代碼: 🕐     |
| 登入/註冊  | >           | <b>何服器代碼 GO</b> |
|        | >           | 公眾伺服器           |
| 台灣伺服器  | >           | 台灣伺服器           |
|        | >           | 中国服务器           |
|        |             | 日本 サーバー         |
|        | <u>&gt;</u> | English Server  |
|        | >           | 한국 회원           |
|        |             | Vietnam Server  |
|        |             | Russia Server   |
|        |             | Thailand Server |
|        |             | India Server    |
| 單字     |             | Brazil          |
|        |             | Latin America   |
| 상 원    | <b>.</b>    |                 |
| 風雲榜 比賽 | 個人          | 日本伺服器           |

### Step 3: 登入MyET

• 請點選「登入/註冊」輸入學校提供個人之帳號密碼登入MyET(MyET帳號為「TKGSH+學號」),才能開始參賽。

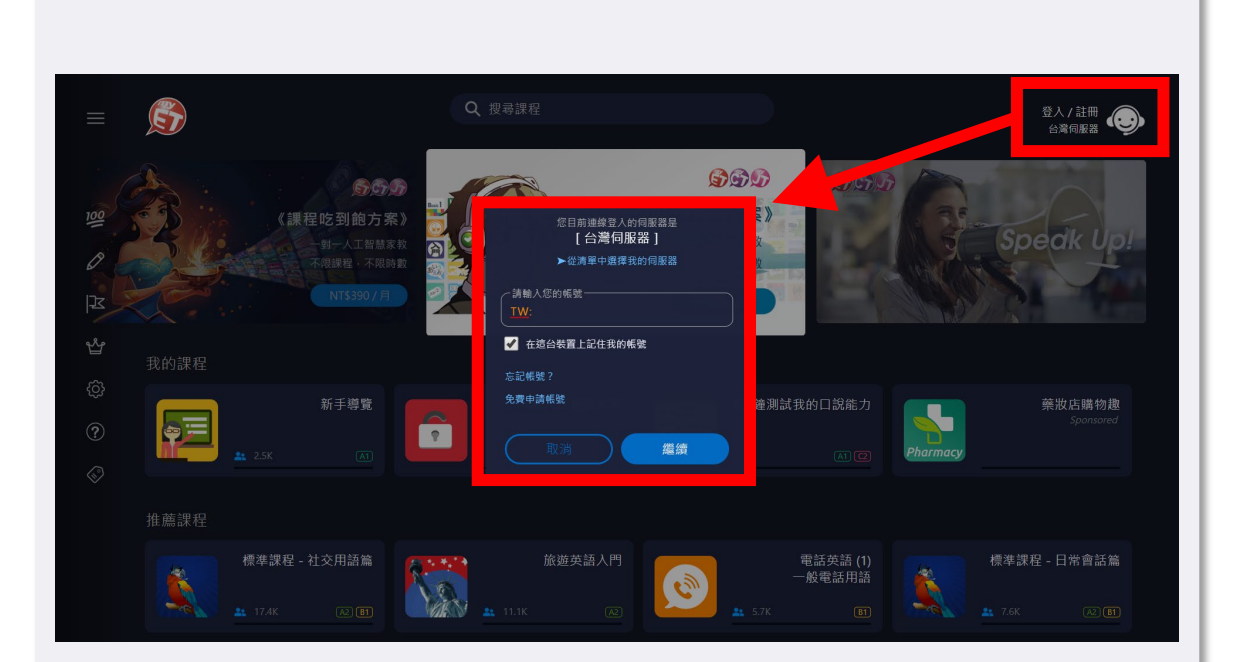

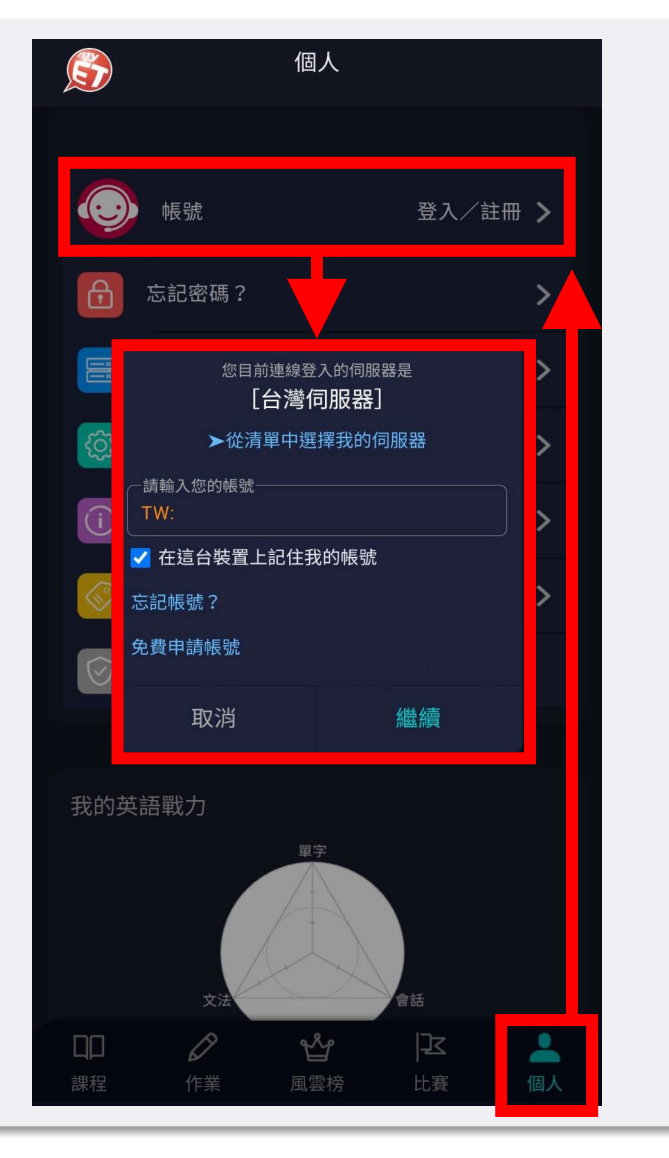

### Step 4: 確認比賽場次

- 點選「比賽」區塊頁面,在線上比賽競賽期間,進入口說比賽大廳。
- 依競賽類型「系列賽」找到欲參加的線上比賽「2024 、德光盃"德光中學MyET英語口說大賽【國一組】」。

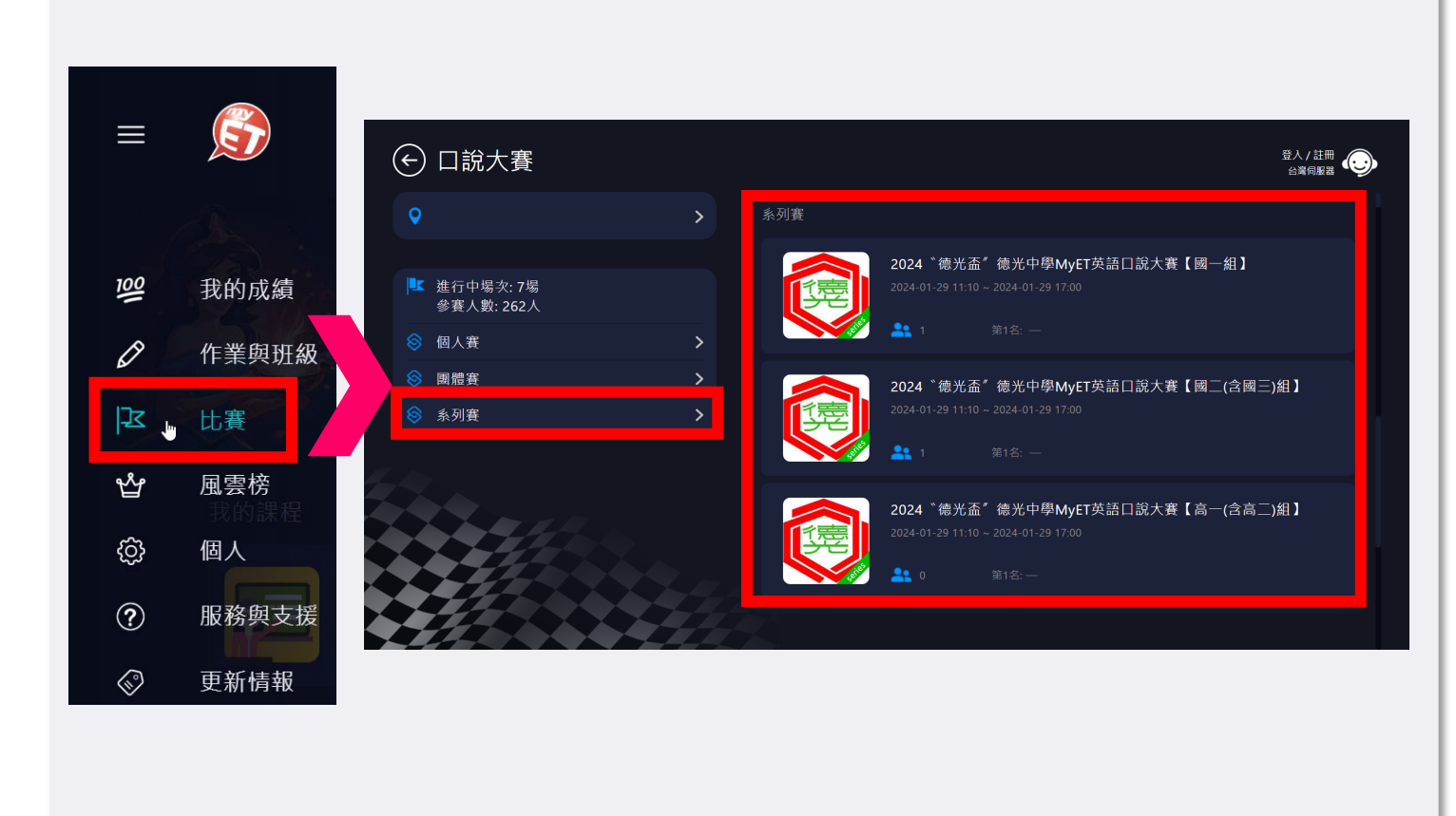

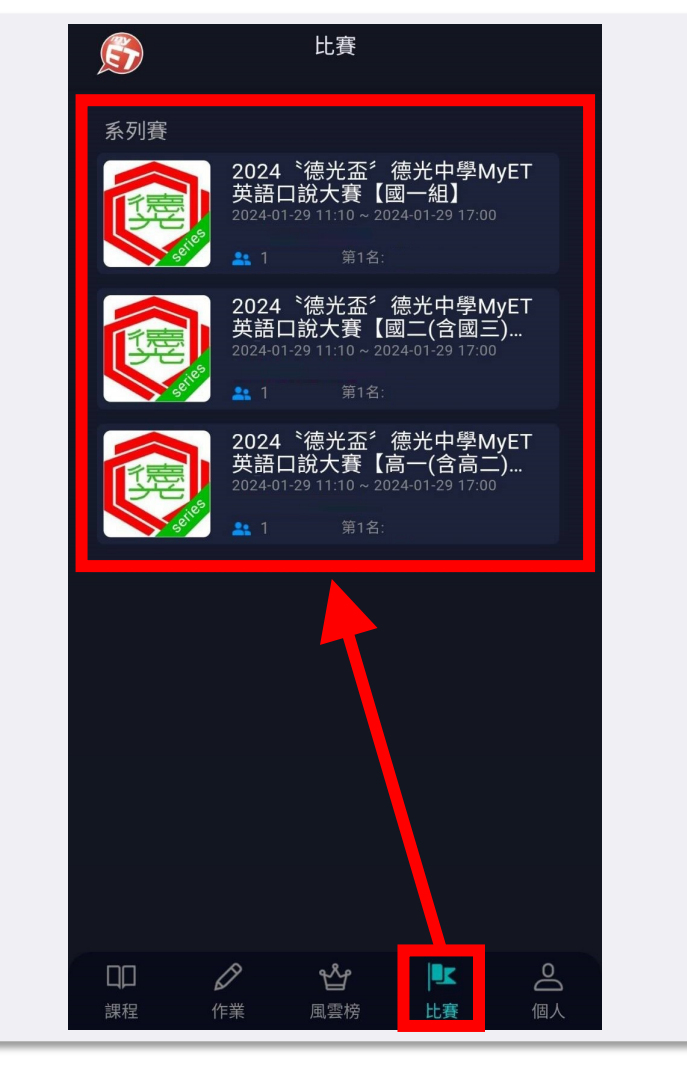

### Step 5:進入比賽場次頁面「開始比賽」

• 進入系列賽比賽頁面,確認比賽正確無誤,點選任一場比賽,可依序進入比賽場次的比賽說明。

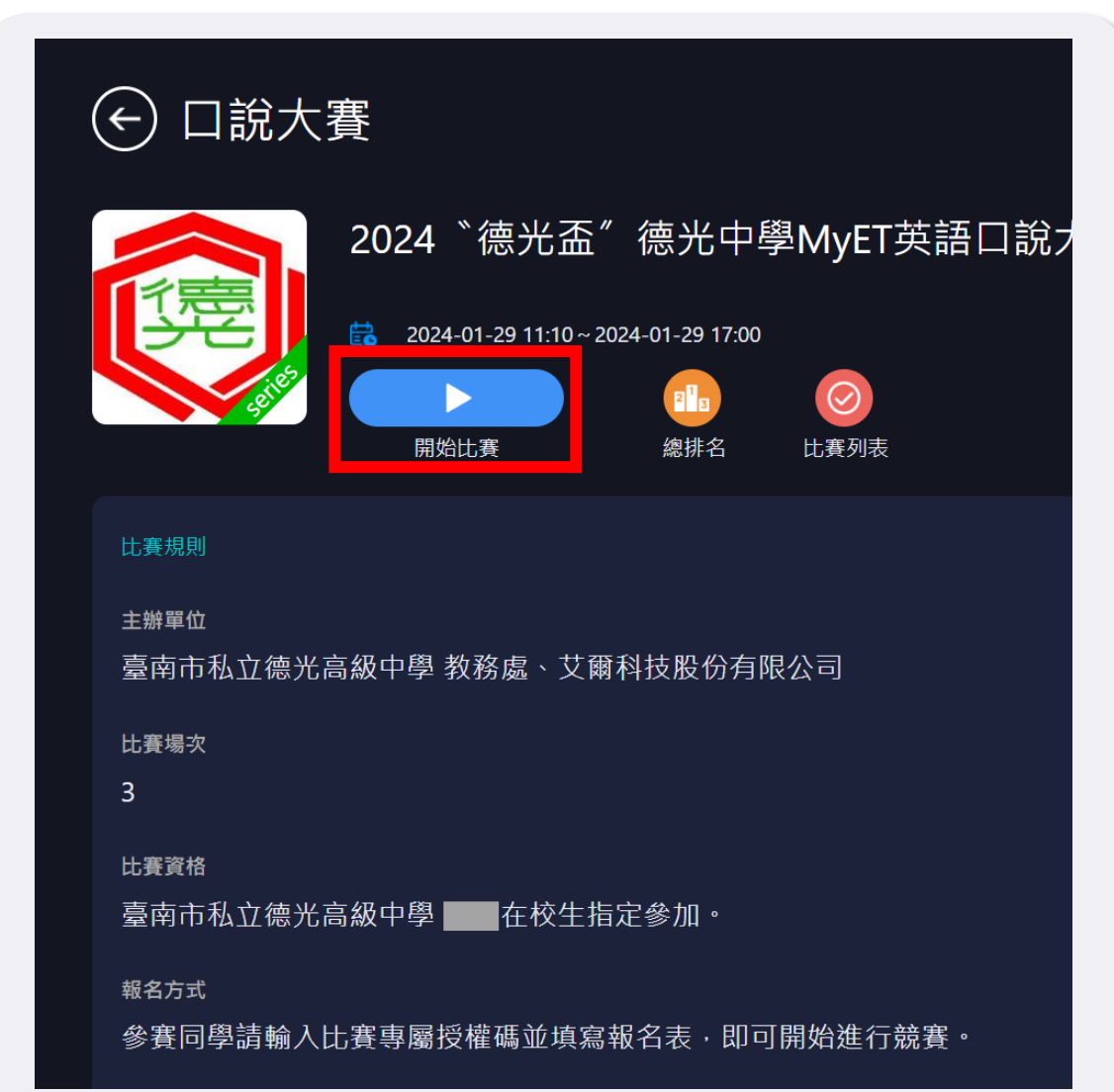

| く 口說大賽                                                    |  |
|-----------------------------------------------------------|--|
| 2024 <sup>*</sup> 德光盃 <sup>*</sup> 德光中學MyET<br>英語口說大賽 【 】 |  |
| iiii 2024-01-29 11:10~2024-01-29 17:00                    |  |
| 開始比賽     記書                                               |  |
| 比賽規則                                                      |  |
| 主辦單位                                                      |  |
| 臺南市私立德光高級中學 教務處、艾爾科技股份<br>有限公司                            |  |
| 比賽場次                                                      |  |
| 3                                                         |  |
| 比賽資格                                                      |  |
| 臺南市私立德光高級中學 ——在校生指定參加。                                    |  |
| 報名方式                                                      |  |
| 參賽同學請輸入比賽專屬授權碼並填寫報名表,<br>即可開始進行競賽。                        |  |
| 過關獎金/獎品                                                   |  |
| 依競賽總分總和成績高低排序,依照以下獎項個<br>別頒獎:                             |  |

### Step 6: 先練習

- 若需先練習比賽內容,可以點選「先練習」按鈕則可練習。
- 可點選需加強練習的句子,加強練習。
- 可點選右下角圖示 \_\_\_\_, 了解每個句子的翻譯。

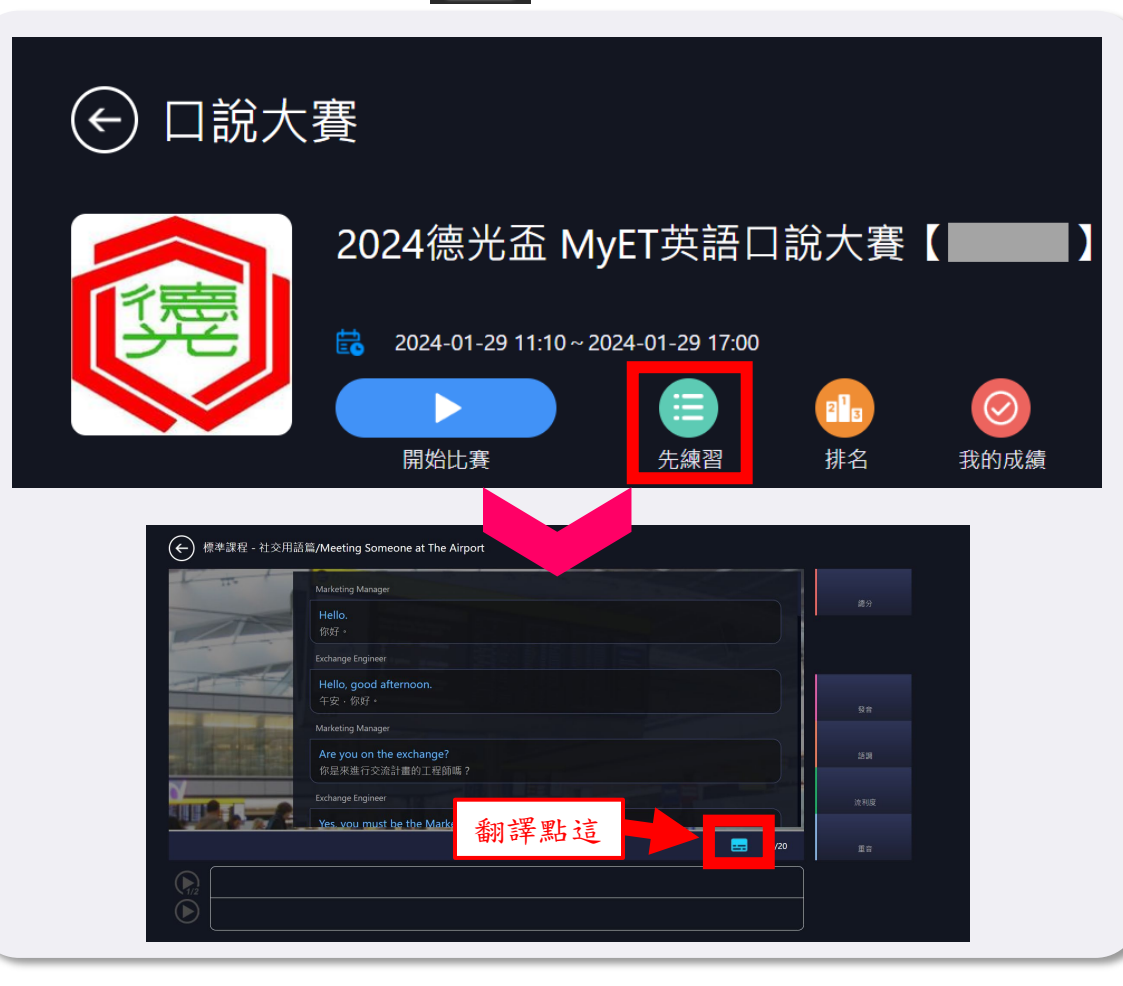

#### く 口説大賽

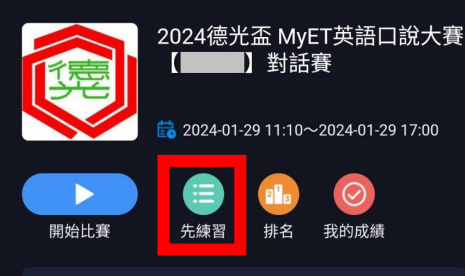

#### 比賽規則 🛛 🚉 1人

鼓勵本校在學學生藉由聯合國永續發展目標 (SDGs)相關文章,除了強化英語口語表達能力提 昇學習英語之興趣外,並使用正確而有效的方... more

#### 主辦單位

臺南市私立德光高級中學 教務處、艾爾科技股份 有限公司

#### 比賽資格

臺南市私立德光高級中學

#### 報名方式

參賽同學請輸入比賽專屬授權碼並填寫報名表, 即可開始進行競賽。

過關獎金/獎品

| <                                                         | Meeting So                     | omeone at T       | he Airport |      |  |  |  |  |  |
|-----------------------------------------------------------|--------------------------------|-------------------|------------|------|--|--|--|--|--|
| Marke                                                     | Marketing Manager              |                   |            |      |  |  |  |  |  |
| Hell<br>你好                                                | Hello.<br>你好。                  |                   |            |      |  |  |  |  |  |
| Excha                                                     | inge Engineer                  |                   |            |      |  |  |  |  |  |
| Hell<br>午安                                                | o, good aftern<br>,你好。         | oon.              |            |      |  |  |  |  |  |
| Marke                                                     | eting Manager                  |                   |            |      |  |  |  |  |  |
| Are<br>你是                                                 | you on the exc<br>來進行交流計畫(     | change?<br>的工程師嗎? |            |      |  |  |  |  |  |
| Excha                                                     | inge Engineer                  |                   |            |      |  |  |  |  |  |
| Yes, you must be the Marketing Manager.<br>沒錯,你一定是那位行銷經理。 |                                |                   |            |      |  |  |  |  |  |
| Marke                                                     | eting Manager                  |                   |            |      |  |  |  |  |  |
| Tha<br><sup>早的</sup>                                      | t is right, it is n<br>,很喜朋习端你 | ice to meet       | you.       |      |  |  |  |  |  |
|                                                           |                                | 翻譯點               | 這          | 0/20 |  |  |  |  |  |
|                                                           |                                |                   |            |      |  |  |  |  |  |
| 幽公                                                        | 张辛                             | *X*II             | 冻利度        | 重音   |  |  |  |  |  |

### Step 7:填寫報名表及授權碼

- 記得點選「開始比賽」和「先練習」後須填寫報名表,並在下方輸入競賽專屬授權碼(24TKGSH3)。
- 點選「送出」即可開始比賽或練習。
- 授權碼只需輸入一次,英文字母大小寫皆可輸入。

|                                  | <   | 口說大賽                                  |
|----------------------------------|-----|---------------------------------------|
| ← 口說大賽                           | 20  | 024德光盃 MyET英語口說大賽【 <b>国际</b><br>組】對話賽 |
|                                  |     | 請輸入參賽資訊                               |
|                                  |     | *姓名:                                  |
| 。<br>                            |     | *學號(範例:111001):                       |
| *姓名:                             |     | ™斑級(範例:J101):                         |
| ●學號(範例:111001):                  |     | *座號:                                  |
| *班級(範例:J101):                    |     | ◎授權碼:                                 |
|                                  |     |                                       |
|                                  | 請於. | 上万欄位填入巡止碓旳個人信息,以万便後<br>績計算。           |
| 结於上方欄位值λ你正確的個人信白                 | 若您: | 沒有比賽授權碼,請回到上一頁查看比賽網<br>諮詢比賽主辦單位。      |
| 若您沒有比賽授權碼,請回到上一頁查看比賽網站,諮詢比賽主辦單位。 |     |                                       |
| NV/II                            |     | 送出                                    |

### Step 8:開始參賽

- 輸入完報名資料及授權碼後,點選「送出」,並按下「開始比賽」即可開始比賽。
- 授權碼只需輸入一次,英文字母大小寫皆可輸入。

| Hyet                                                                 |       |
|----------------------------------------------------------------------|-------|
| 您將進行【跟讀模式】的口說比賽。                                                     | 海谷    |
| 在比賽過程中‧請先聆聽老師的聲音‧並且仔細閱讀畫面中的文字‧然後使用麥克風進行錄音。您必須在比賽限定的時<br>問內‧逐句錄音完成比賽。 | NG /J |
| 請按下開始按鈕之後,立即進入比賽。                                                    |       |
|                                                                      | 發音    |
|                                                                      | 語調    |
|                                                                      | 流利度   |
| 開始比賽                                                                 | 重音    |
|                                                                      |       |
| $\mathbf{\tilde{\mathbf{b}}}$                                        |       |

| <                    | МуЕТ                                                         |
|----------------------|--------------------------------------------------------------|
| 您將進行                 | 【跟讀模式】的口說比賽。                                                 |
| 在比賽過<br>讀畫面中<br>須在比賽 | 程中,請先聆聽老師的聲音,並且仔細閱<br>的文字,然後使用麥克風進行錄音。您必<br>限定的時間內,逐句錄音完成比賽。 |
| 請按下開                 | 始按鈕之後,立即進入比賽。                                                |
|                      |                                                              |
|                      |                                                              |
|                      |                                                              |
|                      |                                                              |
|                      |                                                              |
|                      |                                                              |
|                      |                                                              |
|                      |                                                              |
|                      |                                                              |
|                      | 開始比賽                                                         |

### Step 9: 成績上傳

- 您可不限次數、隨時隨地的進行比賽,到比賽時間結束為止,系統會以您最高的分數做為比賽成績。
- 每次完成線上比賽時,請靜待成績上傳,切勿直接關閉軟體,以避免系統沒有紀錄成績。
- 當每次比賽成績上傳到雲端後,可在比賽成績畫面中,查看當次比賽成績及最佳一次成績的分數,同時也可得知發音、語調等四項成績分數。

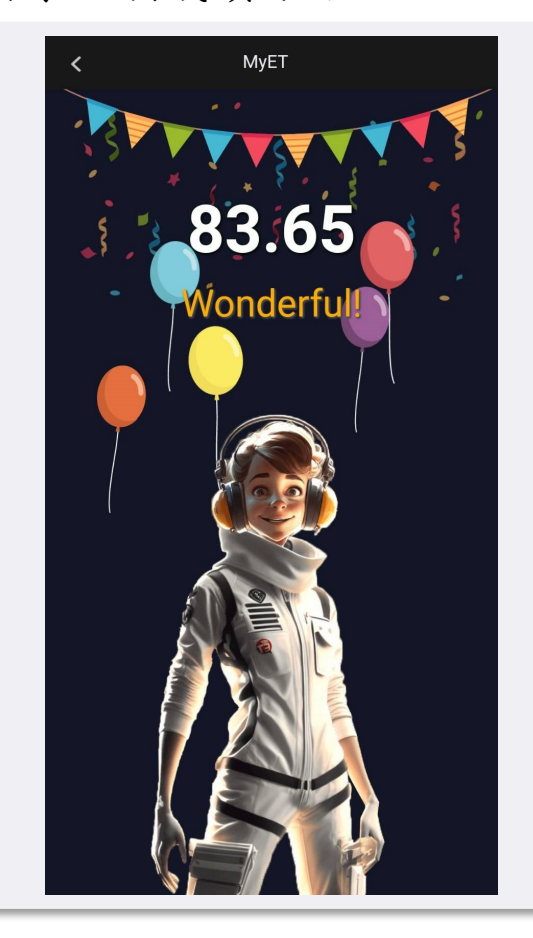

| MyET        〇       口說大賽         9       1 here are so many of them.       83       82       75       84         9       1 know. Computers are a great invention.       89       83       90       75       87         9       1 know. Computers are a great invention.       89       83       62       75       82         9       75       87       89       83       62       75       82         9       75       82       89       89       89       89       89         9       75       82       89       89       89       89       89       89       89       89       89       89       89       89       89       89       89       89       89       89       89       89       89       89       89       89       89       89       89       89       89       89       89       89       89       89       89       89       89       89       89       89       89       89       89       89       89       89       89       89       89       89       89       89       89       89       89       89       89       89 </th <th></th> <th></th> <th></th> <th></th> <th></th> <th></th> <th></th>                                                                                                    |                       |                    |                     |                                        |                    |                  |     |
|----------------------------------------------------------------------------------------------------|-----------------------|--------------------|---------------------|----------------------------------------|--------------------|------------------|-----|
| <ul> <li>b. There are so many of them.</li> <li>87</li> <li>83</li> <li>82</li> <li>75</li> <li>84</li> <li>1 know. Computers are a great invention.</li> <li>89</li> <li>83</li> <li>90</li> <li>75</li> <li>87</li> <li>83</li> <li>62</li> <li>75</li> <li>82</li> <li>83</li> <li>62</li> <li>75</li> <li>82</li> <li>83</li> <li>62</li> <li>75</li> <li>82</li> <li>83</li> <li>62</li> <li>75</li> <li>82</li> <li>83</li> <li>62</li> <li>75</li> <li>82</li> <li>83</li> <li>62</li> <li>75</li> <li>82</li> <li>83</li> <li>62</li> <li>75</li> <li>82</li> <li>83</li> <li>83</li> <li>94</li> <li>61</li> <li>86</li> <li>89</li> <li>83</li> <li>94</li> <li>61</li> <li>86</li> <li>89</li> <li>80,76</li> <li>84,76</li> <li>74,53</li> <li>83,65</li> <li>80,76</li> <li>84,76</li> <li>74,53</li> <li>83,65</li> <li>84,76</li></ul>                                                                                                    |                       |                    | MyET                |                                        |                    | <b>く</b> 口說大賽    |     |
| 87       83       82       75       84         2       1 know. Computers are a great invention.       89       83       90       75       87         2       1 know of all the things we do with them!       90       83       62       75       82         2       1 know computers are a great invention.       83       62       75       82         2       1 know fail the things we do with them!       90       83       62       75       82         3       1 hot fail the things we do municate.       88       83       94       61       86         8       83       94       61       86       80       1       1         9       0.0       0.0       0.0       0.0       0.0       0.0       0.0       0.0       0.0       0.0       0.0       0.0       0.0       0.0       0.0       0.0       0.0       0.0       0.0       0.0       0.0       0.0       0.0       0.0       0.0       0.0       0.0       0.0       0.0       0.0       0.0       0.0       0.0       0.0       0.0       0.0       0.0       0.0       0.0       0.0       0.0       0.0       0.0       0.0       0.0<                                                                                                    | The                   | re are so m        | nany of the         | m.                                     |                    | 2024德光盃 MyET英語口  | 說大賽 |
| <ul> <li>b. know. Computers are a great invention.</li> <li>89 83 90 75 87<br/>章    前   ① 75 87<br/>章    前   ① 75 87<br/>章    前   ① 75 82<br/>章    前   ① 75 82<br/>章    前 	 ① 75 82<br/>章    前 	 ① 75 82<br/>章  	 ① 75 82<br/>章  	 前 	 ① 75 82<br/>章  	 前 	 章  	 章  	 章  	 章  	 章  	 章</li></ul> | <b>87</b><br>發音       | <b>83</b><br>語調    | <b>82</b><br>流利度    | 75<br>重音                               | <b>84</b><br>總分    | 跟讀賽              |     |
| 89       83       90       75       87         9       Think of all the things we do with them!       90       83       62       75       82         90       83       62       75       82       897       1       1         90       83       62       75       82       897       1       1         91       75       82       897       1       1       1       1       1       1       1       1       1       1       1       1       1       1       1       1       1       1       1       1       1       1       1       1       1       1       1       1       1       1       1       1       1       1       1       1       1       1       1       1       1       1       1       1       1       1       1       1       1       1       1       1       1       1       1       1       1       1       1       1       1       1       1       1       1       1       1       1       1       1       1       1       1       1       1       1       1       1 <td< td=""><td>) I kno</td><td>ow. Compu</td><td>iters are a g</td><td>great inven</td><td>tion.</td><td>本次成績</td><td></td></td<>                                                                                                    | ) I kno               | ow. Compu          | iters are a g       | great inven                            | tion.              | 本次成績             |     |
| <ul> <li></li></ul>                                                                                                    | 89                    | 83<br>47.400       | 90                  | 75<br>素奈                               | 87<br>(南〇          | 總分               |     |
| 90       83       62       75       82         88       83       94       61       86         88       83       94       61       86         90       80       75       82         88       83       94       61       86         90       80       75       82         90       83       61       86         88       83       94       61       86         90       80       75       82       90         90       80       61       86         90       91       61       86         90       92       75       92         80       80.76       84.76       74.53       83.65         86       第3       第41位       123       89         88       80.76       84.76       74.53       83.65         89       第340       123       89       2024-01-29 16:17         88       88       89       89       89       89         89       89       89       89       89         89       89       89       89       89 <tr< td=""><td>🛛 🖬 Thir</td><td>nk of all the</td><td>things we</td><td>e a se a se a se a se a se a se a se a</td><td>總力<br/>em!</td><td>發音</td><td></td></tr<>                                                                                                    | 🛛 🖬 Thir              | nk of all the      | things we           | e a se a se a se a se a se a se a se a | 總力<br>em!          | 發音               |     |
| 公       A       61       86         公       A       61       86         公       A       61       86         But long before that, paper was a great invention.       But long before that, paper was a great invention.       But long before that, paper was a great invention.         So       O       O       C       75       O         Sass       80.76       84.76       74.53       83.65       B         Sass       Sass       Sass       Sass       B       B       B         Mage       Mage       Mage       Mage       Mage       Mage                                                                                                    | 90                    | 83                 | 62                  | 75                                     | 82                 | 語調               |     |
| Interviewing continuent cate.         88       83       94       61       86         20       02       05       75       00         5.35       80.76       84.76       74.53       83.65         20       05       75       00         5.35       80.76       84.76       74.53       83.65         2024-01-29       16:17           進續       通分            進續       通分            進續                                                                                                    | 發音                    | 語調<br>w really cha | 流利度<br>anged the v  | 重音                                     | 總分<br>municate     | 流利度              |     |
| 88 83 94 61 86<br>臺音 語調 流利度 重音 總分<br>9 But long before that, paper was a great<br>invention.<br>00 00 05 75 00<br>5.35 80.76 84.76 74.53 83.65<br>蓋調 流利度 重音 總分<br>置音<br>量佳成績<br>2024-01-29 16:17<br>繼續                                                                                                    |                       |                    |                     | vay we con                             | intunicate.        |                  |     |
| But long before that, paper was a great invention.       最佳成績         20       05       75       90         5.35       80.76       84.76       74.53       83.65         該調       流利度       重音       總分          繼續       繼續                                                                                                    | 88<br>發音              | 83<br>語調           | 94<br>流利度           | 61<br>重音                               | 86<br>總分           | 重音               |     |
| Bit Highlin     Bit Highlin     Bit                                                                                                    | But                   | long before        | e that, pape        | er was a gr                            | eat                |                  |     |
| 5.35       80.76       84.76       74.53       83.65         發音       語調       流利度       重音       總分         繼續       繼續                                                                                                    | 00                    | 00                 | 0F                  | 75                                     |                    | 最佳成績             |     |
| 繼續                                                                                                    | 5.35<br><sup>發音</sup> | 80.76<br>語調        | <b>84.76</b><br>流利度 | 74.53<br><sub>重音</sub>                 | <b>83.65</b><br>總分 | 2024-01-29 16:17 |     |
| 繼續                                                                                                    |                       |                    |                     |                                        |                    |                  |     |
| 繼續                                                                                                    |                       |                    |                     |                                        |                    |                  |     |
|                                                                                                    |                       |                    | 繼續                  |                                        |                    | 繼續               |     |

83.65

85.35

80.76

84.76

74.53

83.65

### Step 10: 查看排行榜

- 進入比賽排行榜後,可以看到目前比賽前40名參賽 者排名,同時也可看到個人比賽最佳成績及個人成 績排名。
- 其中排行榜上分數超過80分參賽者,系統會紀錄比 賽音檔,可聽取參賽者錄音表現。

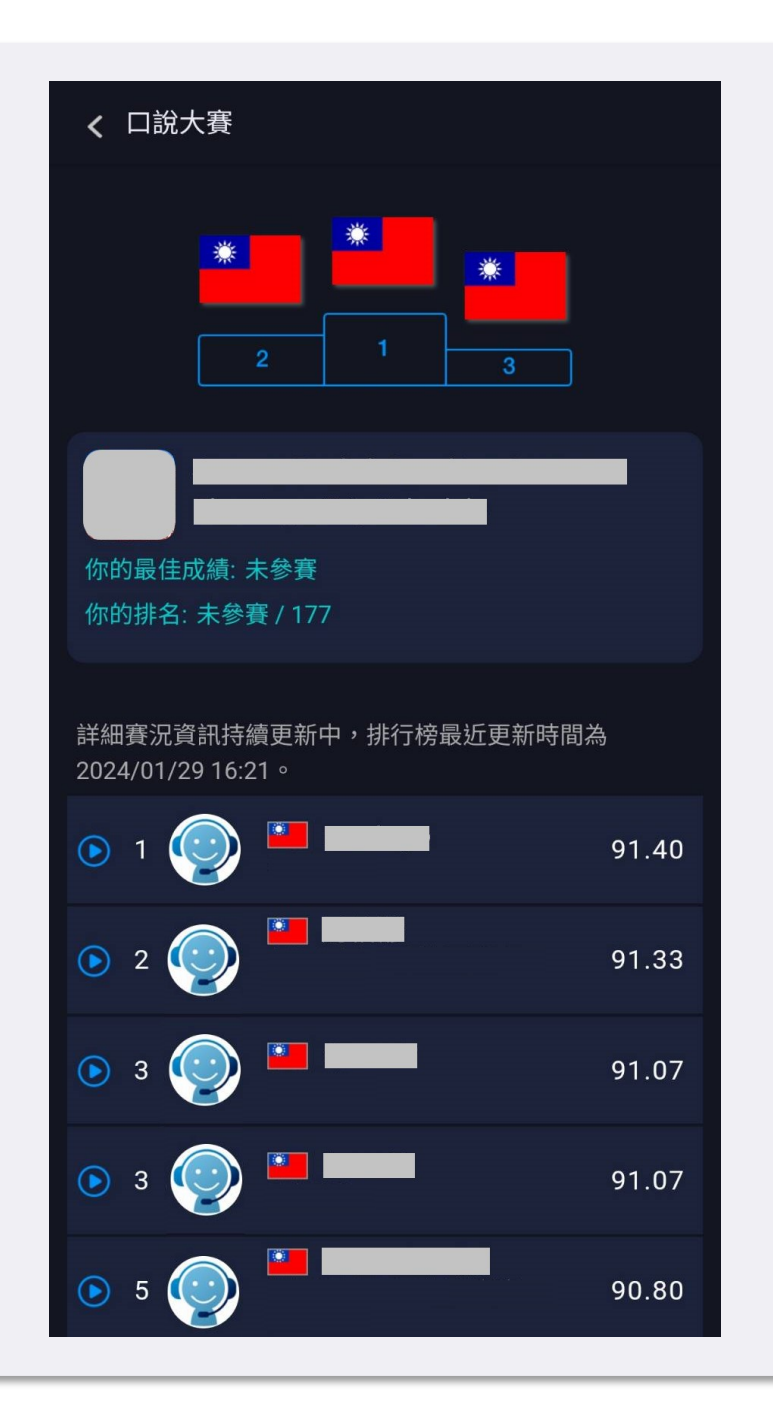

### Step 11:進入比賽列表

• 比賽依序順序進行,若想找單一場次比賽可點選「比賽列表」,找尋比賽場次點選進入比賽。

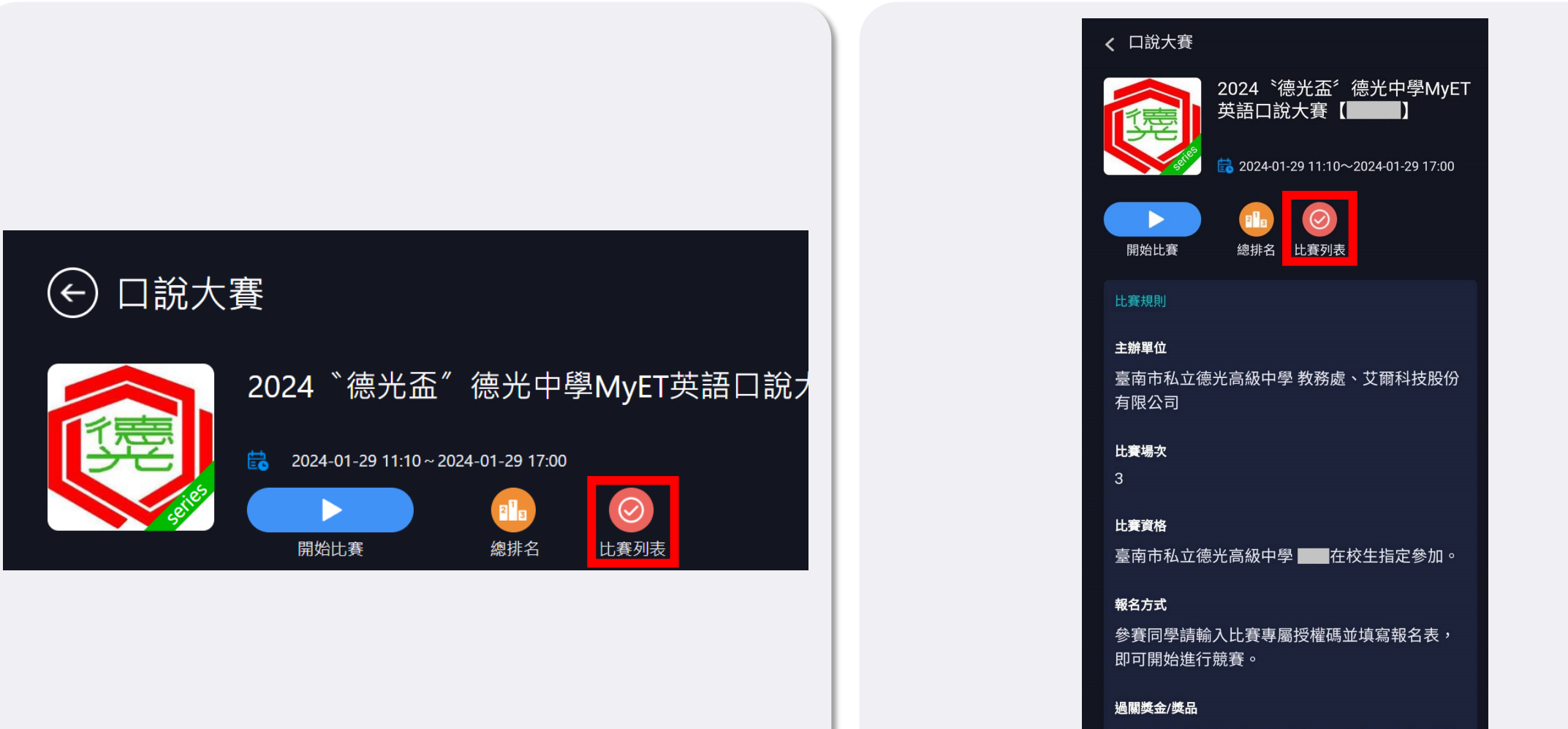

依競賽總分總和成績高低排序,依照以下獎項個 別頒獎:

聯絡MyET

- 參賽過程,若有遇到任何技術問題,都可以
   透過以下資訊聯繫我們。
- MyET LINE線上客服: @295pmzpa

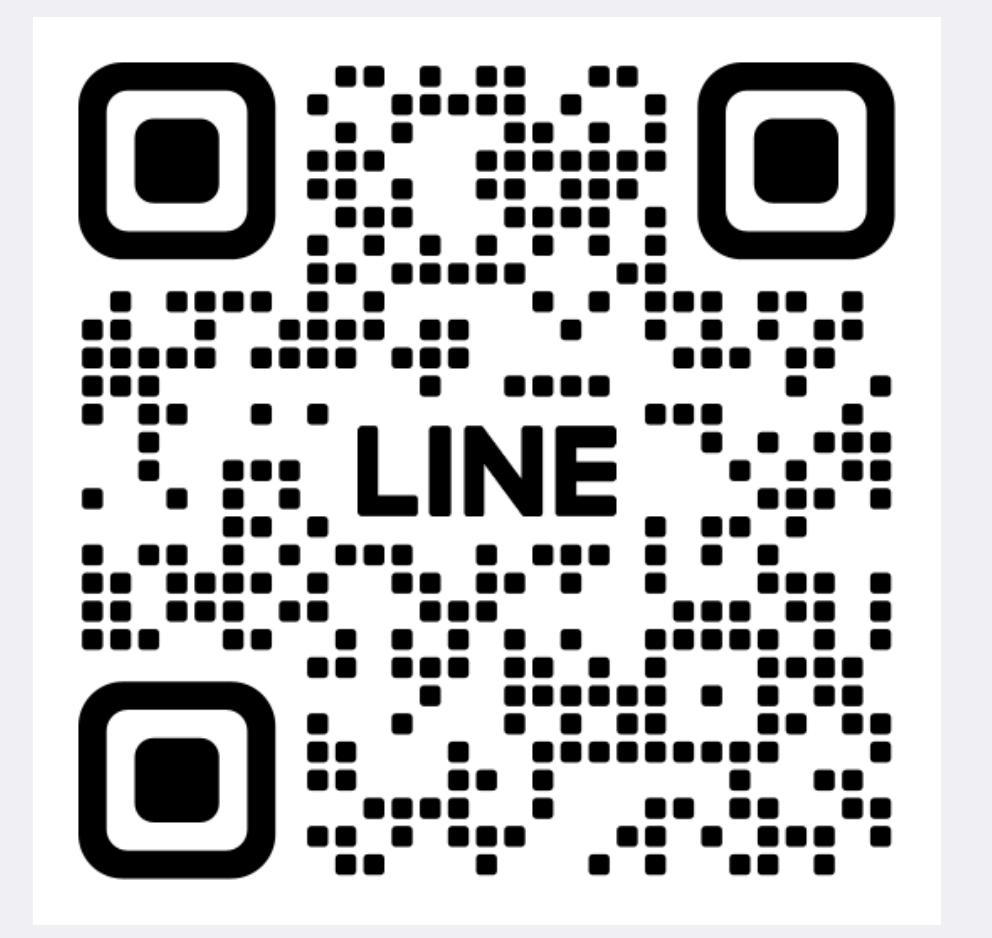

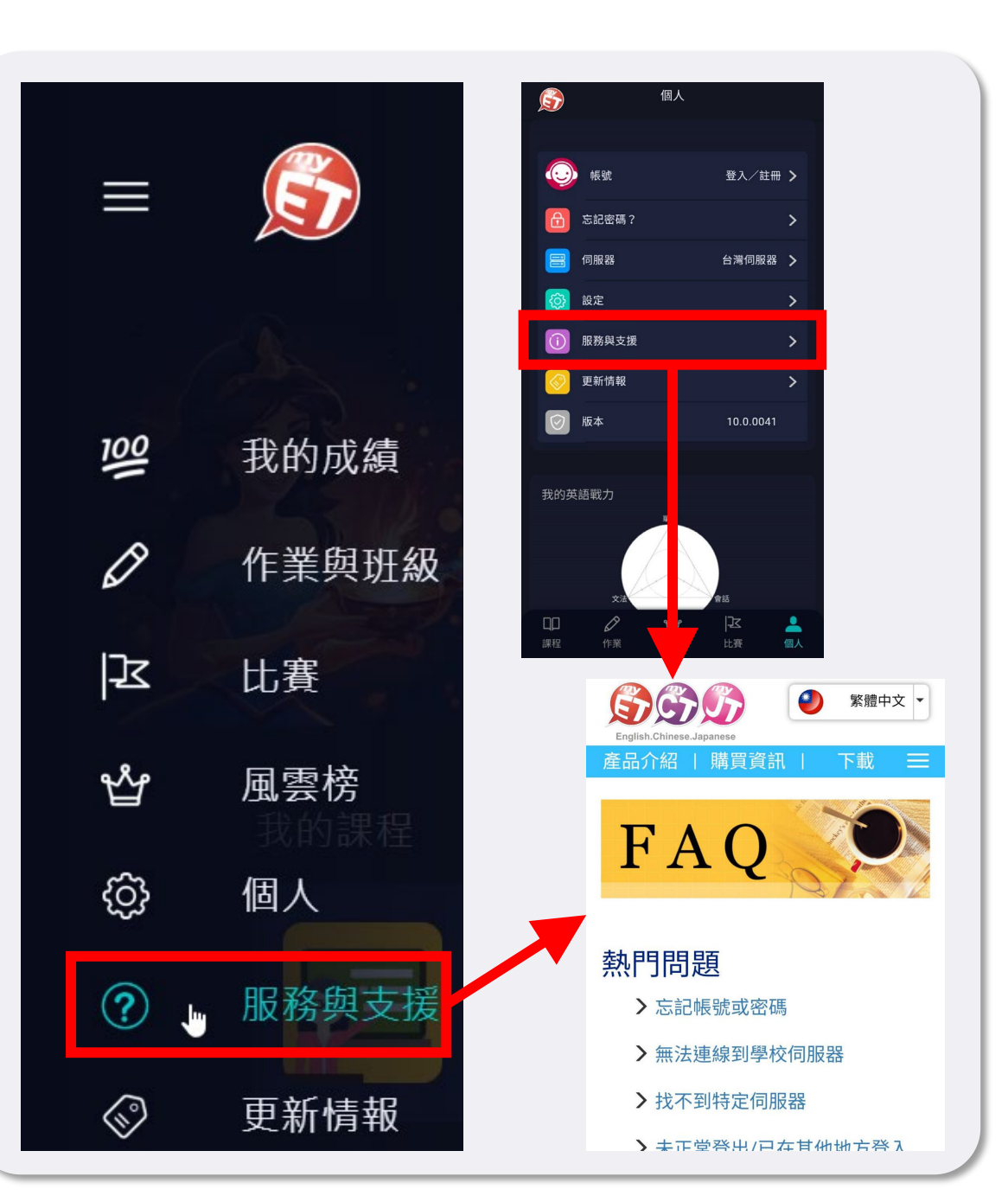

# 英語口說線上競賽,贏得更好的自己每一次開口練習,都是自我的突破!

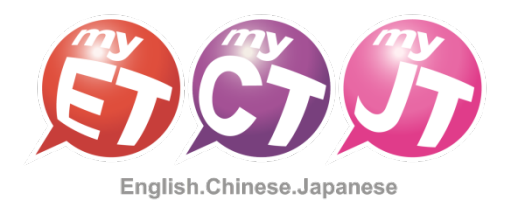